## 屏東榮民總醫院醫療儀器簡易操作說明

| 儀器名稱 |      |  |
|------|------|--|
| 廠牌   | 型號   |  |
| 序號   | 版本   |  |
| 廠商   | 廠商電話 |  |

|                                                       | 設備部件說明:正面                                                                                                    |                                                                                                    |  |  |  |  |  |
|-------------------------------------------------------|----------------------------------------------------------------------------------------------------|----------------------------------------------------------------------------------------------------|--|--|--|--|--|
| 範例 $1$ $1$ $1$ $1$ $1$ $1$ $1$ $1$ $1$ $1$            |                                                                                                    |                                                                                                    |  |  |  |  |  |
|                                                       | <u>9</u>                                                                                                    |                                                                                                    |  |  |  |  |  |
| 序號                                                    | 名稱                                                                                                    |                                                                                                    |  |  |  |  |  |
| 序號<br>1                                               | 9<br><b>名稱</b><br>電源開關                                                                                                    | <b>說明</b><br>按下以打開或關閉影像處理系統。                                                                                                    |  |  |  |  |  |
| 序號<br>1<br>2                                          | 9<br><b>名稱</b><br>電源開關<br>電源指示燈                                                                                                    | <b>說明</b><br>按下以打開或關閉影像處理系統。<br>影像處理系統開啟時亮起。                                                                                                    |  |  |  |  |  |
| 序號<br>1<br>2<br>3                                     | 9<br><b>名稱</b><br>電源開關<br>電源指示燈<br>輸出插座                                                                                                    | <b>說明</b><br>按下以打開或關閉影像處理系統。<br>影像處理系統開啟時亮起。<br>將內視鏡或光導電纜連線到此插座。該插座為內視鏡提供光<br>源。                                                                                                    |  |  |  |  |  |
| 序號<br>1<br>2<br>3<br>4                                | 2稱       電源開關       電源指示燈       輸出插座       影像連接器插座                                                                                                    | <b>說明</b><br>按下以打開或關閉影像處理系統。<br>影像處理系統開啟時亮起。<br>將內視鏡或光導電纜連線到此插座。該插座為內視鏡提供光<br>源。<br>影像內視鏡或攝像頭連接到此插座。                                                                                                    |  |  |  |  |  |
| 序號<br>1<br>2<br>3<br>4<br>5                           | 2稱         電源開關         電源指示燈         輸出插座         影像連接器插座         鎖定桿                                                                                                    | <b>說明</b><br>按下以打開或關閉影像處理系統。<br>影像處理系統開啟時亮起。<br>將內視鏡或光導電纜連線到此插座。該插座為內視鏡提供光<br>源。<br>影像內視鏡或攝像頭連接到此插座。<br>按下以斷開影像內視鏡或攝像頭。                                                                                              |  |  |  |  |  |
| 序號<br>1<br>2<br>3<br>4<br>5<br>6                      | 9         名稱         電源開關         電源指示燈         輸出插座         影像連接器插座         鎖定桿         觸控面板                                                                                     | <b>說明</b><br>按下以打開或關閉影像處理系統。<br>影像處理系統開啟時亮起。<br>將內視鏡或光導電纜連線到此插座。該插座為內視鏡提供光<br>源。<br>影像內視鏡或攝像頭連接到此插座。<br>按下以斷開影像內視鏡或攝像頭。<br>顯示影像處理系統的狀態並更改設置。                                                                         |  |  |  |  |  |
| 序號<br>1<br>2<br>3<br>4<br>5<br>6<br>7                 | 2         電源開關         電源指示燈         輸出插座         影像連接器插座         鎖定桿         觸控面板         可携式記憶體埠                                                                                | 說明<br>按下以打開或關閉影像處理系統。<br>影像處理系統開啟時亮起。<br>將內視鏡或光導電纜連線到此插座。該插座為內視鏡提供光源。<br>影像內視鏡或攝像頭連接到此插座。<br>按下以斷開影像內視鏡或攝像頭。<br>顯示影像處理系統的狀態並更改設置。<br>將可攜式記憶體插入此埠。                                                                    |  |  |  |  |  |
| 序號<br>1<br>2<br>3<br>4<br>5<br>6<br>7<br>8            | 2         名稱         電源開關         電源指示燈         輸出插座         輸出插座         影像連接器插座         鎖定桿         觸控面板         可携式記憶體埠         訪問停止圖示                                         | 說明<br>按下以打開或關閉影像處理系統。<br>影像處理系統開啟時亮起。 將內視鏡或光導電纜連線到此插座。該插座為內視鏡提供光源。 影像內視鏡或攝像頭連接到此插座。 按下以斷開影像內視鏡或攝像頭。 顯示影像處理系統的狀態並更改設置。 將可攜式記憶體插入此埠。 按此圖示可停止訪問可攜式記憶體。在從可攜式記憶體埠取出可攜式記憶體之前,請務必按此圖示。                                      |  |  |  |  |  |
| 序號<br>1<br>2<br>3<br>4<br>5<br>6<br>7<br>8<br>9       | 2         名稱         電源開關         電源指示燈         輸出插座         輸出插座         影像連接器插座         鎖定桿         觸控面板         可携式記憶體埠         訪問停止圖示         支腳                              | 說明<br>按下以打開或關閉影像處理系統。<br>影像處理系統開啟時亮起。<br>將內視鏡或光導電纜連線到此插座。該插座為內視鏡提供光<br>源。<br>影像內視鏡或攝像頭連接到此插座。<br>按下以斷開影像內視鏡或攝像頭。<br>顯示影像處理系統的狀態並更改設置。<br>將可擕式記憶體插入此埠。<br>按此圖示可停止訪問可攜式記憶體。在從可攜式記憶體埠取<br>出可擕式記憶體之前,請務必按此圖示。<br>奧腳架相適配。 |  |  |  |  |  |
| 序號<br>1<br>2<br>3<br>4<br>5<br>6<br>7<br>8<br>9<br>10 | 2         名稱         電源開關         電源指示燈         輸出插座         輸出插座         影像連接器插座         鎖定桿         觸控面板         可携式記憶體埠         訪問停止圖示         支腳         可携式記憶體訪問指         示器 | 說明<br>按下以打開或關閉影像處理系統。 影像處理系統開啟時亮起。 將內視鏡或光導電纜連線到此插座。該插座為內視鏡提供光源。 影像內視鏡或攝像頭連接到此插座。 按下以斷開影像內視鏡或攝像頭。 顯示影像處理系統的狀態並更改設置。 將可攜式記憶體插入此埠。 將可攜式記憶體插入此埠。 按此圖示可停止訪問可攜式記憶體。在從可攜式記憶體埠取出可攜式記憶體之前,請務必按此圖示。 與腳架相邁配。 設置可攜式記憶體時亮起。       |  |  |  |  |  |

## 屏東榮民總醫院醫療儀器簡易操作說明

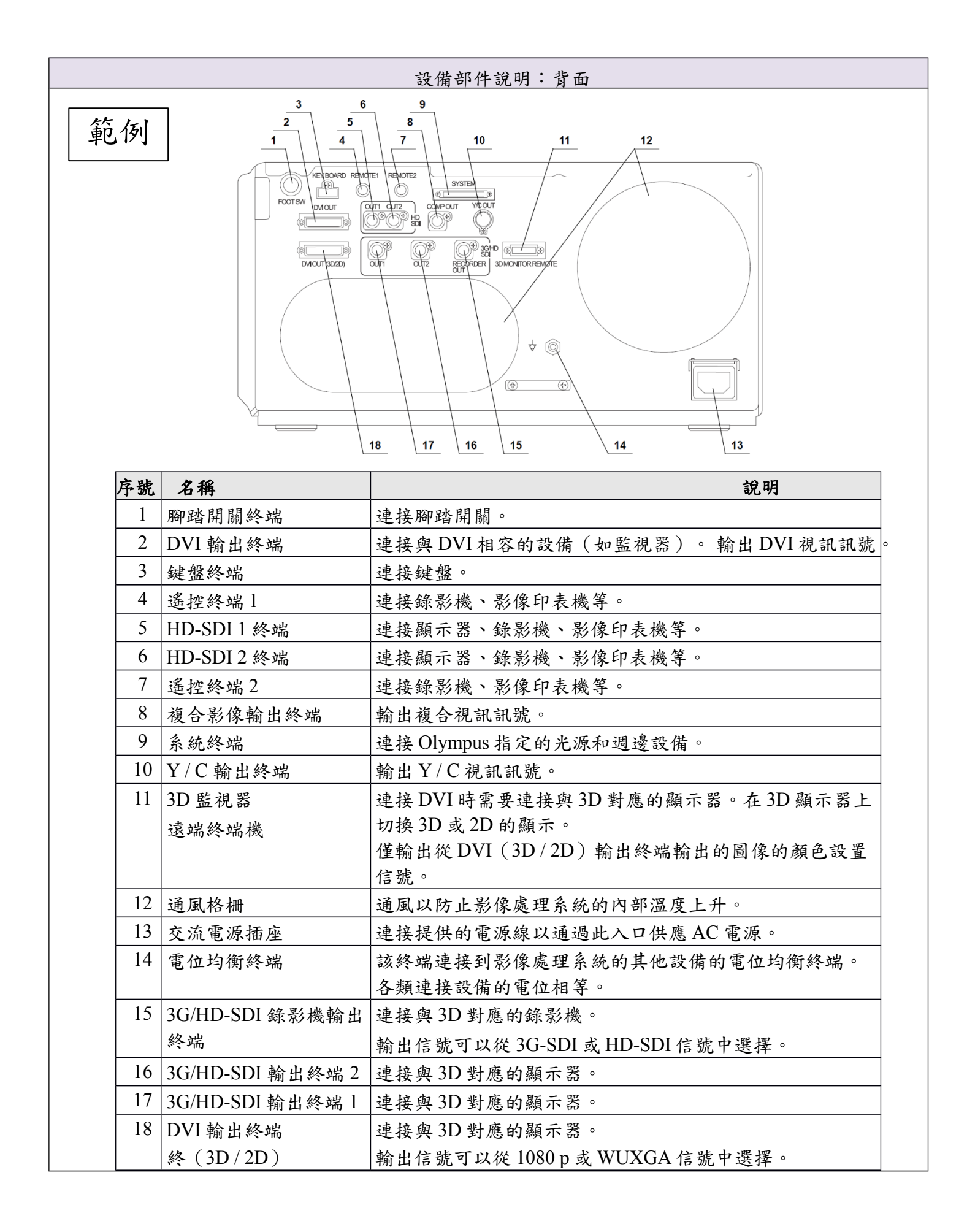

## 屏東榮民總醫院醫療儀器簡易操作說明

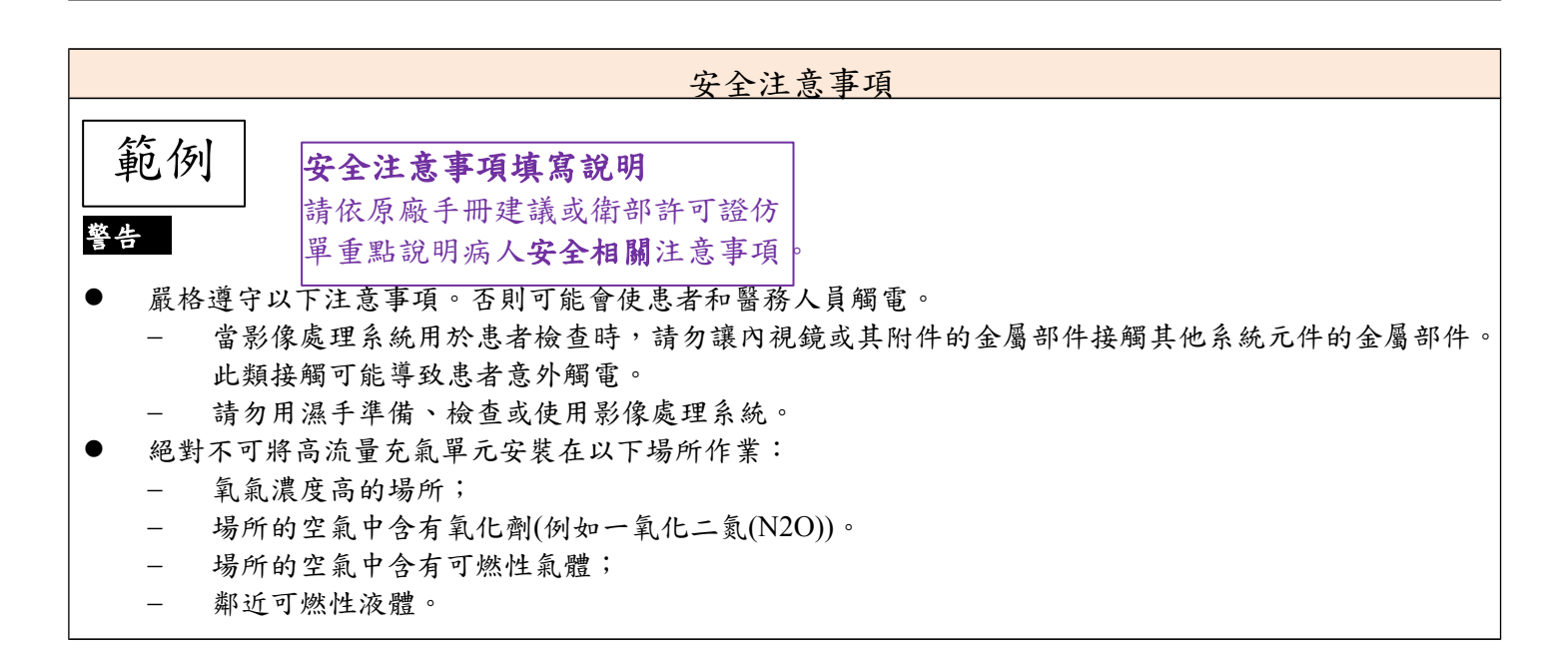

| 操作流程 |                                          |          |                    |  |  |  |
|------|------------------------------------------|----------|--------------------|--|--|--|
| 文字說明 | 圖片說明                                     |          | 說明,請放操作畫面或操作部件位置指示 |  |  |  |
|      | <b>操作流程填寫說明</b><br>可自行調整格式、說<br>序說明順暢宗教。 | 明方式,使操作程 |                    |  |  |  |
|      |                                          |          |                    |  |  |  |
|      |                                          |          |                    |  |  |  |